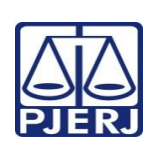

## TRIBUNAL DE JUSTIÇA DO ESTADO DO RIO DE JANEIRO DEPARTAMENTO DE GOVERNANÇA E PLANEJAMENTO ESTRATÉGICO PLANO DE ATIVIDADE DETALHADA (PAT)

| ĒRJ | Unidade Organizacional:           | Elaborado por:                        | Aprovado por:               | Data da<br>VIGÊNCIA: |
|-----|-----------------------------------|---------------------------------------|-----------------------------|----------------------|
|     | Secretaria das Câmaras de Direito | Equipe das Secretarias das Câmaras de | Secretaria Geral Judiciária | 25/07/2024           |
|     | Publico e de Direito Privado      | Direito Publico e de Direito Privado  |                             |                      |

IMPORTANTE: Sempre verifique no *site* do TJRJ se a versão impressa do documento está atualizada.

| Processo de<br>Trabalho: | RECEBER E PROCESSAR DOCUMENTOS                                                                                                    | PAT n°<br><b>011</b> | Revisão:<br><b>00</b>   |
|--------------------------|----------------------------------------------------------------------------------------------------|----------------------|-------------------------|
| Atividade:               | EXPEDIR OFÍCIO PRECATÓRIO JUDICIAL À PRESIDÊNCIA DO TJ-RJ                                                                                                    |                      |                         |
| Sequência                | Tarefas                                                                                                    |                      |                         |
| 1                        | Havendo nos autos a ordem em despacho pelo desembargador presidente da câmara, a secretaria prepara o documento, apartado, Ofício Requisitório de Precatório.                                                                                                   |                      |                         |
| 2                        | Para auxílio, no <i>site</i> do TJ-RJ há uma série de informações, normas pertinentes e serviços disponíveis relativos a Precatórios Judiciais, acessando-se, no <i>menu</i> principal, 'Página Inicial', 'Precatórios Judiciais'.                              |                      |                         |
| 3                        | Acessa o sistema OfReq (site do TJ – servidor – Ofício Requisitório de Precatório gerar)                                                                                                    |                      |                         |
| 4                        | Preenche os campos de acordo com o manual disponível na intranet                                                                                                    |                      |                         |
| 5                        | Clicar no botão Novo Oficio na seção Ofícios Cadastrados                                                                                                    |                      |                         |
| 6                        | Na aba de identificação do processo, inserir as informações solicitadas                                                                                                    |                      |                         |
| 7                        | Na aba tipo de requisição, selecionar a natureza da requisição e a natureza do crédito                                                                                                    |                      |                         |
| 8                        | Na aba dados processuais, inserir data do trânsito em julgado e assinalar se houve impugnação                                                                                                    |                      | <u></u> şnação          |
| 9                        | Na aba liquidação, preencher a entidade executada, nome do beneficiário e advogado do beneficiário, além das demais informações do processo                                                                                                    |                      |                         |
| 10                       | Na aba super preferências, assinalar as preferências                                                                                                    |                      |                         |
| 11                       | Na aba valores de cálculo, preencher os valores do beneficiário originário, dos juros, data base e<br>índice do importo de renda (Os campos Data Inicial e Data Final, são de preenchimento obrigatório<br>para cadastramento de Ofícios de natureza alimentar) |                      | ta base e<br>origatório |
| 12                       | Na aba contribuições, selecionar a Entidade Previdenciária e informar o valor total. (o sistema calcula o valor principal e os juros)                                                                                                    |                      | ) sistema               |
| 13                       | Na aba honorários contratados, informar o nome do advogado, o percentual de honorários e o valor principal.                                                                                                    |                      | ários e o               |
| 14                       | Na aba habilitados é feito o cadastro de eventuais herdeiros.                                                                                                    |                      |                         |
| 15                       | Na aba cessionário, caso haja, preencher os campos e clicar em incluir.                                                                                                    |                      |                         |

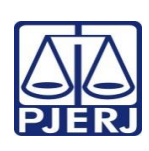

## TRIBUNAL DE JUSTIÇA DO ESTADO DO RIO DE JANEIRO DEPARTAMENTO DE GOVERNANÇA E PLANEJAMENTO ESTRATÉGICO PLANO DE ATIVIDADE DETALHADA (PAT)

| RJ | Unidade Organizacional:                                           | Elaborado por:                                                                | Aprovado por:               | Data da<br>VIGÊNCIA: |
|----|-------------------------------------------------------------------|-------------------------------------------------------------------------------|-----------------------------|----------------------|
|    | Secretaria das Câmaras de Direito<br>Público e de Direito Privado | Equipe das Secretarias das Câmaras de<br>Direito Público e de Direito Privado | Secretaria Geral Judiciária | 25/07/2024           |

IMPORTANTE: Sempre verifique no site do TJRJ se a versão impressa do documento está atualizada.

| 16 | Na aba peças, dentre as opções listadas, selecione o tipo das peças que serão incluídas no ofício requisitório e, em seguida, assinale o checkbox do documento desejado.               |
|----|----------------------------------------------------------------------------------------------------|
| 17 | Na aba criação em lote, selecione, dentre os beneficiários listados, as partes que terão um oficio gerado.                                                                             |
| 18 | Na aba dados bancários, serão listados todos os personagens com valores a serem recebidos.<br>Selecione, dentre as opções listadas, o Banco e, em seguida, informe a Agência e a Conta |
| 19 | Na aba resumo, apresenta as informações de todos os campos preenchidos nas abas anteriores                                                                                             |
| 20 | Ao finalizar preenchimento das abas, clique em GERAR PRÉVIA                                                                                                    |
| 21 | O sistema exibirá uma janela suspensa, informando prévias geradas com sucesso e o número do<br>Ofício gerado.                                                                          |
| 22 | A PRÉVIA do ofício precatório será digitalizada nos autos e encaminhada à conclusão                                                                                                    |
| 23 | Após manifestação das partes interessadas, o Exmo. Desembargador determina eventual correção e/ou geração do precatório.                                                               |
| 24 | Após, clicar no botão Continuar Cadastrando. o sistema retornará para a primeira aba. Clicar no<br>botão Próximo até a aba Resumo. Em seguida, clicar no botão Gerar Precatória.       |
| 25 | O sistema exibirá janela suspensa, informando que o ofício foi liberado para assinatura e o número do ofício gerado                                                                    |
| 26 | Em seguida, o documento é liberado para assinatura do Magistrado e, após, automaticamente enviado ao setor responsável                                                                 |